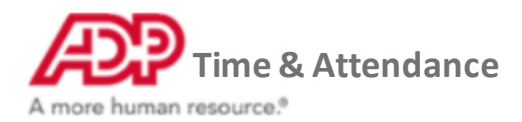

## **Editing a Recurring Shift Templates**

1. From the Home page under Time & Attendance Common Tasks, click the Schedules icon.

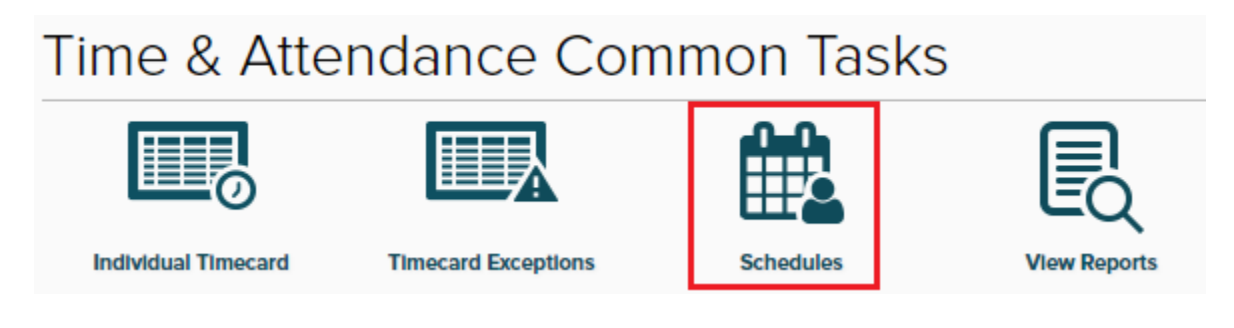

## 2. On the top bar click Template

| ₽ | Search By Name | Q |
|---|----------------|---|

**3.** Under Templates, click the menu button next to the shift you wish to edit and Edit Template

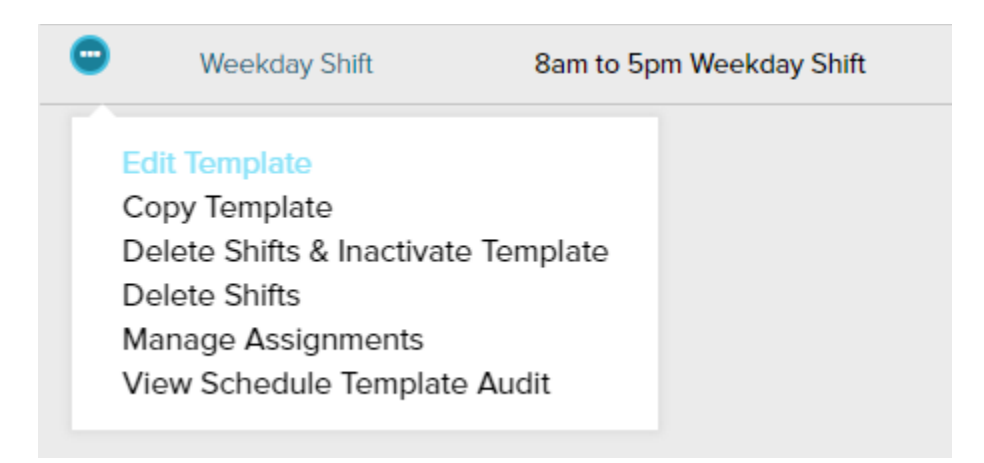

4. If you wish to change the name, description or the edit date (when the change will occur) make the changes here

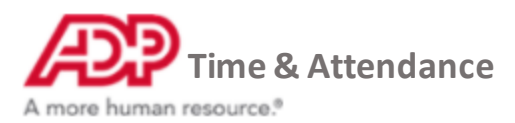

| Name *                               | Description *                 |  |  |  |  |
|--------------------------------------|-------------------------------|--|--|--|--|
| Weekday Shift                        | 8am to 5pm Weekday Shift      |  |  |  |  |
|                                      |                               |  |  |  |  |
| The following schedule is available: |                               |  |  |  |  |
| 12/1/2018 - beyond                   | 🖋 EDIT DATE 🛛 💼 DELETE RECORD |  |  |  |  |

5. To change a single day, hover over a day, click the cog, then click edit

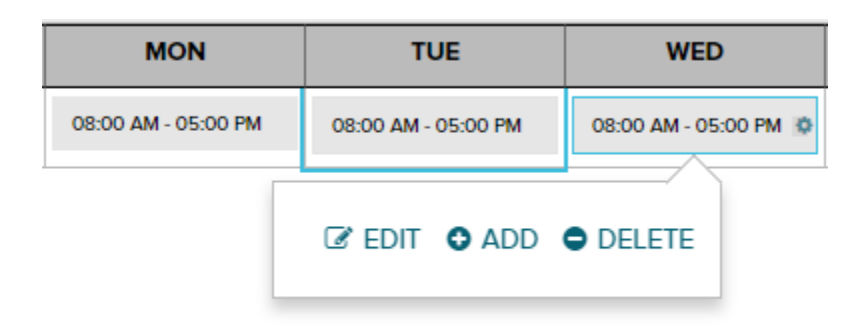

6. Edit the shift then click Save

| Start Time * |   | End Time *                                                                                                    |  |
|--------------|---|----------------------------------------------------------------------------------------------------|--|
| 8:00 AM      | 0 | 5:00 PM 🥑                                                                                                    |  |
| 8:00 AM      |   | Meal Plan                                                                                                    |  |
|              | ~ | ✓ ✓ |  |
| Department   |   |                                                                                                    |  |
|              | ~ | •                                                                                                    |  |
|              |   |                                                                                                    |  |

## 7. To change multiple days at once, select the days until they're all highlighted, then click a cog on any day and select edit

![](_page_2_Picture_0.jpeg)

| MON                 | TUE                 | WED                   | THU                 | FRI                 |
|---------------------|---------------------|-----------------------|---------------------|---------------------|
| 08:00 AM - 05:00 PM | 08:00 AM - 05:00 PM | 08:00 AM - 05:00 PM 🔅 | 08:00 AM - 05:00 PM | 08:00 AM - 05:00 PM |
|                     | 🕼 EDIT 🔮 ADD        | • DELETE              | ·                   |                     |

8. Once you've made all your edits, click Save Template and you'll be presented the effective date question. Enter the date and click done

## When will the schedule changes be effective? ~~ imes

NE

Employees using this template will have their schedule updated on or after the date selected.

| Select a Date * |   |   |        |    |
|-----------------|---|---|--------|----|
| 1/14/2019       | Ê |   |        |    |
|                 |   |   |        |    |
|                 |   | ( | CANCEL | DC |

The template is now updated and will be reflected on the schedule grid